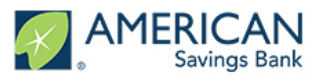

#### Log Into Your Account

 Navigate to your email inbox with your browser, <u>Chrome is the preferred</u> internet browser (the application <u>will not</u> work in Internet Explorer)

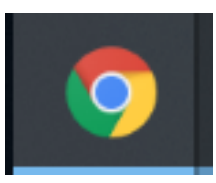

 Open the email you received from ASB with a link to the online portal, and click "Log In to Get Started"

|   | Aloha,                                                                                                    |
|---|----------------------------------------------------------------------------------------------------|
|   | This email contains your registration link to the Customer Portal at American Savings Bank for your Paycheck Protection Program (PPP) Loan. |
|   | This portal will provide you access to manage Forgiveness of your existing PPP loan.                                                        |
| • | The portal can also be used to submit an application for a new PPP loan (once the application and SBA guidance becomes available).          |
|   | Log In to Get Started                                                                                                    |

• Log in using the **Email** and **Password** you used to create your account. If this is your first time logging in, the system will ask you to create a password. If you forgot your password, click the "Forgot Password?" prompt and follow the instructions to create your password

| Log in to continue.   |  |
|-----------------------|--|
|                       |  |
| Email                 |  |
| Password              |  |
|                       |  |
| Forgot password?      |  |
| Log In                |  |
| New Customer? Sign Up |  |
|                       |  |

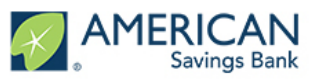

#### **Online Portal Dashboard**

| • After logging i                  | n you will be directed to your Dashboard                                                                                                    |                                                                                                    |
|------------------------------------|----------------------------------------------------------------------------------------------------|----------------------------------------------------------------------------------------------------|
|                                    | Welcome to your dashboard<br>Thanks for visiting. Upload documents, check the status of your products, and kee                                                                                                    | ap in touch                                                                                                    |
| Dashboard                          | V TO DO LIST                                                                                                    |                                                                                                    |
| Apply Here                         | All Caught UpI<br>You don't have any tasks to complete at the moment, though you can upload supplementary documents anytime.<br>You'll get a notification if you have any additional To-Do List items.                      | FAQs                                                                                                    |
|                                    | Additional Documents<br>Upload additional documentation here, including supplemental files for to-do ltat items.                                                                                                    | Visit ASB's PPP Loan Forgiveness FAQ for answers to these<br>Frequently Asked Questions and more.<br>What documents diese the SBA regulae with submission of the Loan<br>Forgiveness Application?<br>How long will it take ASB to review my application?<br>What is the PPP loan forgiveness process?<br>What if a portion of my PPP Lean is not forgiven? |
|                                    |                                                                                                    | Need Help?                                                                                                    |
| <ul> <li>To start a new</li> </ul> | loan or forgiveness application, navigate to the "Apply                                                                                                    | Hyor run out of Piscohader: place use the "Additional Documents"<br>placeholde:                                                                                                    |
| your screen                        | Welcome to your dashboard                                                                                                    | Θ                                                                                                    |
| Savings Bar                        | Thanks for visiting. Upload documents, check the status of your products, and keep in to                                                                                                    | buchl                                                                                                    |
| Dashbaard<br>Apply Here            | TO-DO LIST      All Caught Upl Yes don't have any tasks to complete at the encent. though yes can upload supplementary documents anytime. Yes the set of encenter of though yes can upload supplementary documents anytime. | <b>?</b><br>FAQs                                                                                                    |
|                                    |                                                                                                    | Visit ASB's PPP Loan Forgiveness FAQ for answers to these<br>Frequently Asked Questions and more:                                                                                                    |

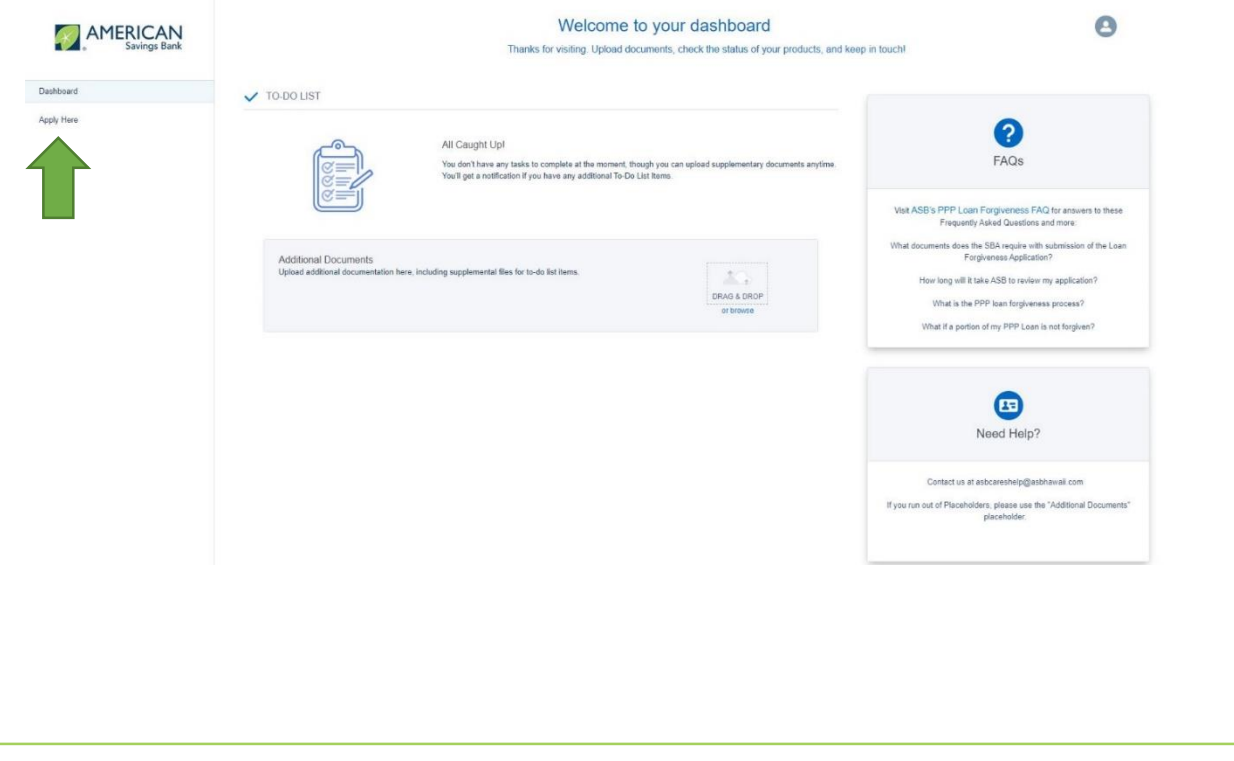

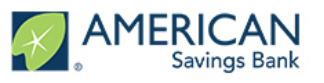

#### Selecting Application Type

| AMERICAN     | Welcome to your dashboard                                                                                                    | 8                                                                                                    |
|--------------|----------------------------------------------------------------------------------------------------|----------------------------------------------------------------------------------------------------|
| Savings Bank | Thanks for visiting. Upload documents, check the status of your products, and                                                                                                    | nd keep in touch!                                                                                                    |
| Dashboard    |                                                                                                    |                                                                                                    |
| Apply Here   | Paycheck Protection Program 1st Draw Loan                                                                                                    | PPP Loan Forgiveness                                                                                                    |
|              | This product is to be used ONLY if you are applying for your FIRST Paycheck Protection Program loan. If you already have a Paycheck<br>Protection Program loan and want to apply for a second, please use the Paycheck Protection Program 2nd Draw Loan. If you are looking to<br>increase an existing Paycheck Protection Program first draw loan as allowed under the Economic Aid Act, please reach out to your loan officer<br>or email us at asbcareshelp@asbhawaii.com. | PPP Loan Forgiveness: Here is what we know today.  Your loan can be forgiven up to the full principal amount                                                                                                    |
|              | Paycheck Protection Program 2nd Draw Loan                                                                                                    | the loan and any accrued interest. However, several facto<br>that may limit the amount eligible for loan forgiveness.<br>Initially, the amount of your loan can only be forgiven u<br>the sum of the acceptable expenses incurred and paymer<br>made during an 8 week paying heriting on the date of                                                                                                    |
|              | This product is to be used ONLY if you are applying for your SECOND Paycheck Protection Program loan. If you DO NOT have a Paycheck<br>Protection Program loan and want to apply, please use the Paycheck Protection Program 1st Draw Loan. If you are looking to increase an<br>existing Paycheck Protection Program first draw loan as allowed under the Economic Aid Act, please reach out to your financial institution<br>directly.                                      | <ul> <li>To maximize for other period beginning on inclusion of<br/>receipt of the loan from the lender.</li> <li>To maximize forgiveness, you must use at least 60% of<br/>the loan anount for payoil costs and not more than 40% to<br/>loan forgiveness amount may be non-payroll costs.</li> <li>Your loan forgiveness amount will also be further reduc-<br/>if you fail to maintain the same number of full time employ.</li> </ul> |
|              | Paycheck Protection Program Forgiveness                                                                                                    | during the covered period when compared to a defined loc<br>back period and/or you decrease salaries paid by more th<br>25% for employees making less than \$100,000 per year.<br>• Your loan will accrue interest of 1% but payments may                                                                                                    |
|              | This product is to be used ONLY if you are applying for forgiveness for your first Paycheck Protection Program loan (first draw loan).                                                                                                    | deferred for up to six months.                                                                                                    |

Privacy Policy | Terms & Conditions

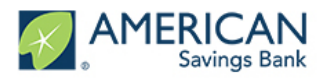

#### **Selecting Business**

 Next, choose the business that you are submitting an application for. To do this, select the "Edit" button

| Your Paycheck Protection Program Loan Application                                 |  |
|-----------------------------------------------------------------------------------|--|
| Q                                                                                 |  |
| Your Business<br>Which business would you like to apply with?                     |  |
| Test Account - Portal Guide<br>Corporation<br>123 First St.<br>Honolulu, HI 96813 |  |
|                                                                                   |  |
| Save and come back later                                                          |  |

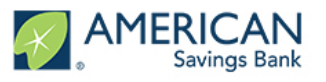

#### **Proceed Through Your Application**

• Complete the application. Input information about your business, personal information, payroll costs, and other figures as prompted. Once you have completed a page in the application, scroll to the bottom of the page and click the green "Next" button to proceed to the next page

| Driver's License                         |                                                                                                    |
|------------------------------------------|----------------------------------------------------------------------------------------------------|
|                                          |                                                                                                    |
| Control Person Position w/i the Company  |                                                                                                    |
| Chief Executive Officer                  | ;                                                                                                    |
| Control Person ID Issue State            |                                                                                                    |
| н                                        | :                                                                                                    |
| Control Person ID Issue Country          |                                                                                                    |
| United States                            |                                                                                                    |
| Control Person Identification Number     |                                                                                                    |
| 123456                                   |                                                                                                    |
| Control Person Identification Issue Date |                                                                                                    |
| 1/1/2019                                 | 苗                                                                                                    |
| MIDYYYY                                  |                                                                                                    |
| Control Person ID Expiration Date        |                                                                                                    |
| 1/1/2020                                 | <b></b>                                                                                                    |
| MIDYYYY                                  |                                                                                                    |
| Make a Different Selection               |                                                                                                    |
| Next                                     |                                                                                                    |
| Save and come back later                 |                                                                                                    |
|                                          | Control Person Proston with the Company Chief Executive Officer Control Person ID Issue State H Control Person ID Issue Country United States Control Person Identification Number 123456 Control Person Identification Issue Date 11/12019 MDYYYY Control Person ID Expiration Date 11/12020 MDYYYY Control Person ID Expiration Date 11/12020 MDYYYY Control Person ID Expiration Date 11/12020 MDYYYY Control Person ID Expiration Date 11/12020 MDYYYY Control Person ID Expiration Date 11/12020 MDYYYY Control Person ID Expiration Date 11/12020 MDYYYY Control Person ID Expiration Date 11/12020 MDYYYY |

Privacy Policy | Terms & Conditions

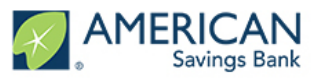

#### **Common Portal Questions**

- What is a Control Person?
  - On the first page of an application, you are required to fill out information about your business. There is a section that asks for Control Person Information (see below). A Control person is a person with significant managerial control or influence over your business (e.g., Chief Executive Officer, Chief Financial Officer, Managing Member, General Partner, etc.), including the person who controls the bank account in which the PPP funds will be deposited.

| Control Person Name                      |   |
|------------------------------------------|---|
| David Test                               |   |
| Control Person Physical Address          |   |
| 1 1st St, Honolulu, HI 96813             |   |
| Control Person Birthdate                 |   |
| 1/1/1970                                 | Ê |
| MIDIYYYY                                 |   |
| Control Person TIN                       |   |
| 12-3456789                               |   |
| Control Person Identification Type       |   |
| Driver's License                         |   |
| Control Person Position withe Company    |   |
| Chief Executive Officer                  |   |
| Control Person ID Issue State            |   |
| н                                        |   |
| Control Person ID Issue Country          |   |
| United States                            |   |
| Control Person Identification Number     |   |
| 123456                                   |   |
| Control Person Identification Issue Date |   |
| 1/1/2019                                 | â |
| MDMYYY                                   |   |
| Control Person ID Expiration Date        |   |
| 1/1/2020                                 | â |
| MDIYYYY                                  |   |
| Relationship Phone                       |   |
| 8082421199                               |   |
| Make a Different Selection               |   |
|                                          |   |

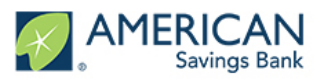

#### **Unable To Proceed**

| and the second second se | A CHARGE MARKED AN                                                                                                    |                                                                                                    | _ |
|----------------------------------------------------------------------------------------------------|----------------------------------------------------------------------------------------------------|----------------------------------------------------------------------------------------------------|---|
| P Round 1                                                                                                    | Certification                                                                                                    |                                                                                                    |   |
|                                                                                                    |                                                                                                    |                                                                                                    |   |
|                                                                                                    |                                                                                                    |                                                                                                    |   |
| Answ                                                                                                    | vered "Yes" or "No" to all response questions                                                                                                    |                                                                                                    |   |
|                                                                                                    | Did any individual employee, sole proprietor, or independent contractor receive compensation in exce                                                                                                    | ess of \$100,000 over the 4-quarter period reflected in the IRS                                                                                                    |   |
|                                                                                                    | Form 941s submitted?                                                                                                    |                                                                                                    |   |
|                                                                                                    | Yes                                                                                                    | No                                                                                                    |   |
| ,                                                                                                    | Total number of individuals receiving compensation in excess of \$100,000: (includes w-2, 1099 or sol                                                                                                    | le prop)                                                                                                    |   |
|                                                                                                    | 1.00                                                                                                    |                                                                                                    |   |
|                                                                                                    | Total compensation paid to these individuals over the 4 quarter period: (includes w-2, 1099 or sole pr                                                                                                    | rop)                                                                                                    |   |
|                                                                                                    | USD 125,000.00                                                                                                    |                                                                                                    |   |
|                                                                                                    | Section C:                                                                                                    |                                                                                                    |   |
|                                                                                                    | Jection C.                                                                                                    |                                                                                                    |   |
|                                                                                                    | Do any or your employees have a principal place of residence located outside of the United States?                                                                                                    | No. /                                                                                                    |   |
|                                                                                                    | Tes                                                                                                    | NU V                                                                                                    |   |
|                                                                                                    |                                                                                                    |                                                                                                    |   |
|                                                                                                    | Total compensation paid to employee(s) with a principal place of residence outside of the United State                                                                                                    | tes over the 4 quarter period reflected above?                                                                                                    |   |
|                                                                                                    | Total compensation paid to employee(s) with a principal place of residence outside of the United Stat<br>USD 0.00                                                                                                    | tes over the 4 quarter period reflected above?                                                                                                    |   |
|                                                                                                    | Total compensation paid to employee(s) with a principal place of residence outside of the United State USD 0.00                                                                                                    | tes over the 4 quarter period reflected above?                                                                                                    |   |
| Checl                                                                                                    | Total compensation paid to employee(s) with a principal place of residence outside of the United State<br>USD 0.00<br>                                                                                                    | tes over the 4 quarter period reflected above?                                                                                                    |   |
| Checl                                                                                                    | Total compensation paid to employee(s) with a principal place of residence outside of the United State<br>USD 0.00<br>ked any necessary checkboxes on a page                                                                                                    | tes over the 4 quarter period reflected above?                                                                                                    |   |
| Checl                                                                                                    | Total compensation paid to employee(s) with a principal place of residence outside of the United State USD 0.00 ked any necessary checkboxes on a page The funds will be used to retain workers and maintain payroll, or make payments for compeditures covered preperty damage parts and quarteries and quarterie | tes over the 4 quarter period reflected above?                                                                                                    |   |
| Chec                                                                                                    | Total compensation paid to employee(s) with a principal place of residence outside of the United Stat<br>USD 0.00<br>ked any necessary checkboxes on a page<br>The funds will be used to retain workers and maintain payroll, or make payments for<br>expenditures, covered property damage costs, covered supplier costs, and covered<br>Paycheck Protection Program Rules; I understand that if the funds are knowingly us                                                                                                    | tes over the 4 quarter period reflected above?<br>or mortgage interest, rent, utilities, covered operations<br>d worker protection expenditures as specified under the<br>sed for unauthorized purposes, the federal government                                                                                                    |   |
| Chec                                                                                                    | Total compensation paid to employee(s) with a principal place of residence outside of the United State USD 0.00  The funds will be used to retain workers and maintain payroll, or make payments for expenditures, covered property damage costs, covered supplier costs, and covered Paycheck Protection Program Rules; I understand that if the funds are knowingly us may hold me legally liable, such as for charges of fraud.                                                                                                    | tes over the 4 quarter period reflected above?<br>In mortgage interest, rent, utilities, covered operations<br>I worker protection expenditures as specified under the<br>sed for unauthorized purposes, the federal government                                                                                                    |   |
| Checl                                                                                                    | Total compensation paid to employee(s) with a principal place of residence outside of the United State         USD       0.00         Ked any necessary checkboxes on a page         The funds will be used to retain workers and maintain payroll; or make payments for expenditures, covered property damage costs, covered supplier costs, and covered Paycheck Protection Program Rules; I understand that if the funds are knowingly us may hold me legally liable, such as for charges of fraud.                                                                                                    | tes over the 4 quarter period reflected above?<br>or mortgage interest, rent, utilities, covered operations<br>d worker protection expenditures as specified under the<br>sed for unauthorized purposes, the federal government                                                                                                    |   |
| Chec                                                                                                    | Total compensation paid to employee(s) with a principal place of residence outside of the United State         USD       0.00         Ked any necessary checkboxes on a page         The funds will be used to retain workers and maintain payroll, or make payments for expenditures, covered property damage costs, covered supplier costs, and covered Paycheck Protection Program Rules; I understand that if the funds are knowingly us may hold me legally liable, such as for charges of fraud.         I understand that loan forgiveness will be provided for the sum of documented payre rent payments, covered utilities, covered operations expenditures, covered property                                                                                                    | tes over the 4 quarter period reflected above?<br>Ir mortgage interest, rent, utilities, covered operations<br>g worker protection expenditures as specified under the<br>sed for unauthorized purposes, the federal government<br>oll costs, covered mortgage interest payments, covered<br>y damage costs, covered supplier costs, and covered                                                                                                    | • |
| Chec                                                                                                    | Total compensation paid to employee(s) with a principal place of residence outside of the United Stat         USD       0.00         ked any necessary checkboxes on a page         Image: State of the funds will be used to retain workers and maintain payroll, or make payments for expenditures, covered property damage costs, covered supplier costs, and covered Paycheck Protection Program Rules; I understand that if the funds are knowingly us may hold me legally liable, such as for charges of fraud.         Image: Inderstand that loan forgiveness will be provided for the sum of documented payror rent payments, covered utilities, covered operations expenditures, covered property worker protection expenditures, and not more than 40% of the forgiven amount may provide to the Lender and/or SBA documentation verifying the number of full-times                                                                                                    | tes over the 4 quarter period reflected above?<br>In mortgage interest, rent, utilities, covered operations<br>worker protection expenditures as specified under the<br>sed for unauthorized purposes, the federal government<br>oll costs, covered mortgage interest payments, covered<br>y damage costs, covered supplier costs, and covered<br>y be for non-payroll costs. If required, the Applicant will<br>quivalent employees on the Applicant's payroll as well as                                                                              | • |
| Chec                                                                                                    | Total compensation paid to employee(s) with a principal place of residence outside of the United State         USD       0.00         Image: Compensation paid to employee(s) with a principal place of residence outside of the United State         Image: Compensation paid to employee(s) with a principal place of residence outside of the United State         Image: Compensation place         Image: Compensation place                                                                                                    | tes over the 4 quarter period reflected above?<br>or mortgage interest, rent, utilities, covered operations<br>d worker protection expenditures as specified under the<br>sed for unauthorized purposes, the federal government<br>oll costs, covered mortgage interest payments, covered<br>y damage costs, covered supplier costs, and covered<br>y be for non-payroll costs. If required, the Applicant will<br>quivalent employees on the Applicant's payroll as well as                                                                            |   |
| Chec                                                                                                    | Total compensation paid to employee(s) with a principal place of residence outside of the United State         USD       0.00 <b>ked any necessary checkboxes on a page</b> Image: the funds will be used to retain workers and maintain payrolt, or make payments for expenditures, covered property damage costs, covered supplier costs, and covered Paycheck Protection Program Rules; I understand that if the funds are knowingly us may hold me legally liable, such as for charges of fraud.         Image: understand that loan forgiveness will be provided for the sum of documented payror rent payments, covered utilities, covered operations expenditures, covered property worker protection expenditures, and not more than 40% of the forgiven amount may provide to the Lender and/or SBA documentation verifying the number of full-time expendence and the loan for glipble expenses for the covered period following this loan.                                                                                                    | tes over the 4 quarter period reflected above?<br>In mortgage interest, rent, utilities, covered operations<br>by worker protection expenditures as specified under the<br>sed for unauthorized purposes, the federal government<br>oll costs, covered mortgage interest payments, covered<br>y damage costs, covered supplier costs, and covered<br>y be for non-payroll costs. If required, the Applicant will<br>quivalent employees on the Applicant's payroll as well as                                                                           |   |
| Checl                                                                                                    | Total compensation paid to employee(s) with a principal place of residence outside of the United Status         USD       0.00         ked any necessary checkboxes on a page         Image: the funds will be used to retain workers and maintain payroll, or make payments for expenditures, covered property damage costs, covered supplier costs, and covered Paycheck Protection Program Rules, I understand that if the funds are knowingly us may hold me legally liable, such as for charges of fraud.         Image: understand that loan forgiveness will be provided for the sum of documented payror rent payments, covered duttilities, covered operations expenditures, covered property worker protection expenditures, and not more than 40% of the forgiven amount may provide to the Lender and/or SBA documentation verifying the number of full-time et the dollar amounts of eligible expenses for the covered period following this loan.         Image: The Applicant has not and will not receive another Second Draw Paycheck Protection                                                                                                    | tes over the 4 quarter period reflected above?<br>In mortgage interest, rent, utilities, covered operations<br>d worker protection expenditures as specified under the<br>sed for unauthorized purposes, the federal government<br>oll costs, covered mortgage interest payments, covered<br>y damage costs, covered supplier costs, and covered<br>y damage costs, covered supplier costs, and covered<br>y be for non-payroll costs. If required, the Applicant will<br>quivalent employees on the Applicant's payroll as well as<br>on Program Loan. |   |
| Chec                                                                                                    | Total compensation paid to employee(s) with a principal place of residence outside of the United State         USD       0.00         The funds will be used to retain workers and maintain payroll; or make payments for expenditures, covered property damage costs, covered supplier costs, and covered Paycheck Protection Program Rules; I understand that if the funds are knowingly us may hold me legally liable, such as for charges of fraud.         I understand that loan forgiveness will be provided for the sum of documented payror rent payments, covered utilities, covered operations expenditures, covered property worker protection expenditures, and not more than 40% of the forgiven amount may provide to the Lender and/or SBA documentation verifying the number of full-time et the dollar amounts of eligible expenses for the covered period following this loan.         Image: The Applicant has not and will not receive another Second Draw Paycheck Protection                                                                                                    | tes over the 4 quarter period reflected above?<br>In mortgage interest, rent, utilities, covered operations<br>d worker protection expenditures as specified under the<br>sed for unauthorized purposes, the federal government<br>oll costs, covered mortgage interest payments, covered<br>y damage costs, covered supplier costs, and covered<br>y be for non-payroll costs. If required, the Applicant will<br>quivalent employees on the Applicant's payroll as well as<br>on Program Loan.                                                        |   |
| Chec                                                                                                    | Total compensation paid to employee(s) with a principal place of residence outside of the United State         USD       0.00 <b>ked any necessary checkboxes on a page</b> Image: The funds will be used to retain workers and maintain payrolt, or make payments for expenditures, covered property damage costs, covered supplier costs, and covered Paycheck Protection Program Rules, I understand that if the funds are knowingly us may hold me legally liable, such as for charges of fraud.         Image: Inderstand that loan forgiveness will be provided for the sum of documented payror rent payments, covered utilities, covered operations expenditures, covered property worker protection expenditures, and not more than 40% of the forgiven amount may provide to the Lender and/or SBA documentation verifying the number of full-time exite dollar amounts of eligible expenses for the covered period following this loan.         Image: The Applicant has not and will not receive another Second Draw Paycheck Protection                                                                                                    | tes over the 4 quarter period reflected above?<br>r mortgage interest, rent, utilities, covered operations<br>d worker protection expenditures as specified under the<br>sed for unauthorized purposes, the federal government<br>oll costs, covered mortgage interest payments, covered<br>y damage costs, covered supplier costs, and covered<br>y be for non-payroll costs. If required, the Applicant will<br>quivalent employees on the Applicant's payroll as well as<br>on Program Loan.<br>SBA.                                                 |   |
| Chec                                                                                                    | Total compensation paid to employee(s) with a principal place of residence outside of the United State         USD       0.00 <b>ked any necessary checkboxes on a page</b> Image: The funds will be used to retain workers and maintain payroll, or make payments for expenditures, covered property damage costs, covered supplier costs, and covered Paycheck Protection Program Rules, I understand that if the funds are knowingly us may hold me legally liable, such as for charges of fraud.         Image: Inderstand that loan forgiveness will be provided for the sum of documented payror rent payments, covered utilities, covered operations expenditures, covered property worker protection expenditures, and not more than 40% of the forgiven amount may provide to the Lender and/or SBA documentation verifying the number of full-time of the dollar amounts of eligible expenses for the covered period following this loan.         Image: The Applicant has not and will not receive a Shuttered Venue Operator grant from S                                                                                                    | tes over the 4 quarter period reflected above?                                                                                                    |   |

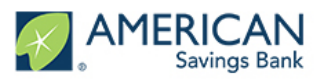

#### **Review Your Application**

The last page of the application gives you an opportunity to review your application in its entirety prior to submission
 Your Paycheck Protection Program Loan Application
 Oes
 Des everything look right?
 Lets double dred: what you've entered. One you submit this, you must uplead the required support documents to complete your application.
 Before your click "Submit" at the bottom of the page, double check the information you entered into the application to ensure it's accuracy. Once you are certain the information on your application is accurate, click the green "Submit Application" bottom at the bottom of the page

| Reduction in Gross Receipts of at Least 25%           |                                  |      |
|-------------------------------------------------------|----------------------------------|------|
| Please select the corresponding quarter of each year. |                                  |      |
| Reference Quarter                                     | Gross Receipts Reference Quarter |      |
| Q1 2019                                               | USD 5,000.00                     |      |
| Quarter 2020                                          | Gross Receipts 2020              |      |
| Q1 2020                                               | USD 1,000.00                     |      |
| Certifications                                        |                                  | Edit |
|                                                       | Submit Application               |      |
|                                                       | Save and come back later         |      |

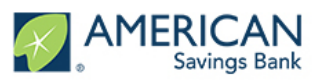

#### Prepare To Upload Documents

|              | Once you have upload your do                                              | submitted your application, you will be prompted to return to the dashboard to ocuments                                                                                                    |
|--------------|---------------------------------------------------------------------------|----------------------------------------------------------------------------------------------------|
|              |                                                                           |                                                                                                    |
|              |                                                                           |                                                                                                    |
|              |                                                                           |                                                                                                    |
|              |                                                                           | The first step of your application is complete. We now need to move on to uploading supporting documents.                                                                                                    |
|              | 1. Please click the Go to D                                               | ashboard button to upload the your supporting documentation in the Upload Documents section of the "TO-DO-LIST",                                                                                                    |
|              | 2 Ones vaulus uslanded a                                                  | I confided declaracterize we will be all accessible user Application. Entry to use of declaracterize will delay the accessible of your Application                                                                                     |
|              | 2. Once you ve uploaded a                                                 | required documentation, we will begin processing your Approarbor, manufer to upload required documentation will belay the processing of your Approarbor.                                                                               |
|              | <ol><li>We will contact you if we</li></ol>                               | need additional information or documentation.                                                                                                    |
|              | (                                                                         | Go to Dashboard                                                                                                    |
|              |                                                                           |                                                                                                    |
| NS           | <ul> <li>Navigate back<br/>for your applic<br/>Drop" or by cli</li> </ul> | to the dashboard. You will now be prompted to upload supporting documentation<br>ation. You can do so by dragging and dropping files into the box labeled "Drag &<br>cking "Or Browse" and selecting the file you would like to upload |
| $\mathbf{O}$ | Refer to the Do                                                           | ocument Checklists on our website for 1 <sup>st</sup> Time PPP Borrowers and 2 <sup>nd</sup> Time PPP                                                                                                    |
|              | Borrowers to i                                                            | inderstand what documents you need to unload                                                                                                    |
| TRUCT        |                                                                           | Welcome to your dashboard<br>Thanks for visiting. Upload documents, check the status of your products, and keep in touch!                                                                                                    |
|              | Dashboard                                                                 |                                                                                                    |
| É            | Apply Here                                                                |                                                                                                    |

| Apply Here | Upload Documents                                                                   | 28                       |
|------------|------------------------------------------------------------------------------------|--------------------------|
|            | Evidence of Revenue Reduction Psycheck Protection Program 2nd Draw Loan            | DRAG & DROP<br>of browse |
|            | Evidence of Revenue Reduction Program 2nd Draw Loan                                | DRAG & DROP<br>or bronse |
|            | Evidence of Revenue Reduction (optional) Paycheck Protection Program 2nd Draw Loan | DRAG & DROP<br>or brokse |
|            | Evidence of Revenue Reduction (optional) Paycheck Protection Program 2nd Draw Loan | DRAG & DROP<br>or brokse |
|            | Health Insurance and Retirement Contributions                                      |                          |

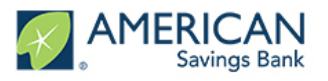

#### **Uploading Documents**

• Once you have successfully uploaded a document, a gray checkbox will appear on the left side of that document placeholder

| Upload Documents              | 27                                    |
|-------------------------------|---------------------------------------|
| Evidence of Revenue Reduction |                                       |
| Uploaded: Test Document.docx  | ≝ <del>,</del><br>Benjace             |
|                               | ropited                               |
| Evidence of Revenue Reduction | · · · · · · · · · · · · · · · · · · · |

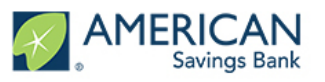

#### **Downloading Documents**

From time to time, ASB will send you documents via the Online Portal. When we do send you documentation, you will receive the following email from asbcareshelp@asbhawaii.com

#### Aloha,

It's time to check your documents for your PPP loan. You are receiving this email because one of the following applies to you:

- We uploaded documents for you to review and take action on;
- 2. You are required to upload additional documents in order for us to review your application; or

3. We received funds from the Small Business Administration (SBA), which have been applied to your Paycheck Protection Program loan. Please log in to the Online Portal to view a copy of the SBA's notice. If the SBA's remittance covered the entire outstanding balance of your loan, you will be able to access a copy of your promissory note (marked paid in full) through the portal. If the amount received from the SBA was in excess of your outstanding loan balance due to previous payments you made to your loan, we will refund amounts you previously paid by crediting your ASB account or mailing you a cashier's check.

Please log in to the Online Portal for more information; we highly encourage downloading and saving your documents for future reference

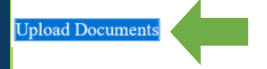

- Click on the blue "Upload Documents" link in the email to be taken to the Online Portal where you can access your documents
- Once in the Online Portal, click the right arrow under the "Download Documents" tab (see below) to be able to view and download the documents sent to you

|            | Welcome to your dashb<br>Thanks for visiting. Upload documents, check the statu                                                         | oard<br>s of your products, and |
|------------|----------------------------------------------------------------------------------------------------|---------------------------------|
| Dashboard  | V TO-DO LIST                                                                                                    |                                 |
| Apply Here | Upload Documents                                                                                                    | 10 >                            |
|            | Download Documents                                                                                                    | 8 >                             |
|            | Incomplete Applications                                                                                                    | 3 >                             |
|            | Additional Documents<br>Upload additional documentation here, including supplemental files for to-do list items.<br>DRAG & I<br>or brow | ROP                             |
|            |                                                                                                    |                                 |
|            |                                                                                                    |                                 |
|            |                                                                                                    |                                 |

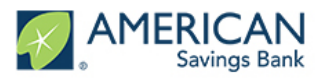

### All Caught Up

• Once you have submitted all supplemental documentation, you have completed your application and you will see the following screen

|        | AMERICAN<br>Savings Bank | Welcome to your dashboard<br>Thanks for visiting. Upload documents, check the status of your products,                                                                                                 |
|--------|--------------------------|----------------------------------------------------------------------------------------------------|
|        | Dashboard                | V TO-DO LIST                                                                                                    |
|        | Apply Here               | All Caught Up!<br>You don't have any tasks to complete at the moment, though you can upload supplementary documents<br>anytime. You'll get a notification if you have any additional To-Do List Items. |
|        |                          | Upload Documents                                                                                                    |
| IONS   |                          | Additional Documents<br>Upload additional documentation here, including supplemental files for to-do list items.                                                                                       |
| STRUCT |                          |                                                                                                    |
| N      |                          |                                                                                                    |
|        |                          |                                                                                                    |
|        |                          |                                                                                                    |
|        |                          |                                                                                                    |
|        |                          |                                                                                                    |

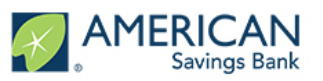

#### All Done

• Congratulations! An ASB Teammate will reach out to you if your application requires any additional information or supplemental documentation. Mahalo!